# Mise en place d'un pare-feu PfSense

## Installation et configuration d'un pare-feu PfSense 2.2 sous Proxmox

#### **ANATOLE BILLET**

09 avril 2016 Version : 1.02

## Mise en place d'un pare-feu PfSense

Installation et configuration d'un pare-feu PfSense 2.2 sous Proxmox

### Avant de commencer...

#### **Prérequis :**

-Un environnement virtualisé basé sous Proxmox

#### **Objectif**:

Tutoriel permettant la mise en place d'un Pare-feu administrant les connexions réseaux des VM du serveur Proxmox le pare-feu comportera ainsi 3 interfaces, une pour le WAN, une pour un réseau LAN dans lequel les autres serveurs seront placés et une DMZ pour y placer le serveur WEB

#### Code couleur : -Bleu pour les commandes

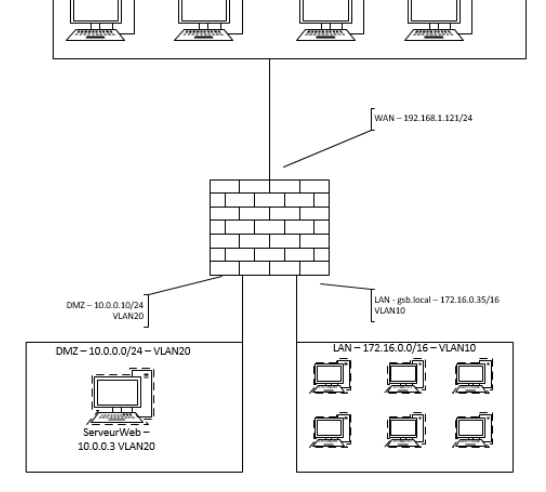

#### -Vert pour les noms et chemins des fichiers

-Italic pour les descriptions et anecdotes.

## **Table des matières**

| AVANT DE COMMENCER                                        | 1 |
|-----------------------------------------------------------|---|
| Prerequis :                                               | 1 |
| OBJECTIF :                                                | 1 |
| CODE COULEUR :                                            | 1 |
| 1/CONFIGURATION DE BASE                                   | 2 |
| CONFIGURATION SOUS PROXMOX                                | 2 |
| CONFIGURATION DU BOND                                     | 2 |
| CREATIONS DES VLANS                                       | 3 |
| 3/INSTALLATION DE PFSENSE                                 | 3 |
| 4/CONFIGURATION DE BASE SOUS PFSENSE                      | 5 |
| 5/ACCES A L'INTERFACE WEB                                 | 6 |
| MODIFICATION DES INTERFACES :                             | 6 |
|                                                           | 7 |
| 6/ DIFFERENTES REGLES NECESSAIRES A NOTRE CONFIGURATION : | 7 |
| 7/ PROBLEME DE CHECKSUM DU AUX PILOTES VIRTIO :           | 8 |
|                                                           |   |

## 1/Configuration de base

Avant de commencer il va falloir mettre en place l'infrastructure du « réseau virtuel » sous proxmox, pour ce faire nous allons utiliser OpenVirtualSwitch(OVS) qui a pour rôle de remplacer les paramètre réseaux de base de linux par des paramètre prenant en charge des normes tels que le 802.1q et une meilleure compatibilité avec un environnement virtualisé. Une fois cela fait nous créerons un BOND permettant de liés les 2 cartes réseau en une dans le but de faire de la répartition de charges et de gagner en performance.

A partir de ce bond nous allons mettre en place une carte virtuelle « bridge » découper par des VLANs dans le but de séparer le réseau LAN et la DMZ.

Avant de commencer installez sous votre proxmox le Paquet d'OVS :

#### apt-get install openvswitch-switch

Nous utiliserons l'interface graphique pour configurer notre réseau car curieusement après de nombreux essais Proxmox refuse de prendre une configuration manuelle du fichier **/etc/network/interfaces** 

#### **Configuration sous Proxmox**

#### **Configuration du Bond**

Sous l'interface web de Proxmox se rendre sur le Nœud désiré, puis chercher l'onglet « network », dans cet onglet choisissez « create », puis « OVS bridge » configurez-le de la façon nécessaire (ici notre Bridge hébergera les 2 VLANs et sera par défaut l'accès réseau du WAN) :

| vice | Yes                                                                                             | No                                          |                                             |                          |
|------|-------------------------------------------------------------------------------------------------|---------------------------------------------|---------------------------------------------|--------------------------|
| t I  | Edit: OVS Bridge                                                                                |                                             |                                             | ×                        |
| to   | Name:<br>IP address:<br>Subnet mask:<br>Gateway:<br>IPv6 address:<br>Prefix length:<br>Gateway: | vmbr0 192.168.1.151 255.255.0 192.168.1.254 | Autostart:<br>Bridge ports:<br>OVS options: | V<br>bond0 vlan10 vlan20 |
|      |                                                                                                 |                                             |                                             | OK Reset                 |

Puis de nouveau choisissez « create », puis « OVS Bond » et configurez-le ensuite de la façon suivante :

| -    | Edit: OVS Bond |                        | 10101011                 |       | ×    |
|------|----------------|------------------------|--------------------------|-------|------|
|      | Name:<br>Mode: | bond0<br>active-backup | OVS Bridge:<br>VLAN Tag: | vmbr0 | ÷    |
| t to | Slaves:        | eth0 eth1              | OVS options:             |       |      |
| l    |                |                        |                          | OK Re | eset |

Puis ajoutez le BOND à votre OVS Bridge.

#### **Créations des Vlans**

Nous devons maintenant configurer 2 vlan pour le LAN et la DMZ ils auront respectivement les numéros 10 et 20.

Pour ce faire, toujours dans l'onglet network créez un nouvel « OVSIntPort », sélectionner l'OVS Bridge créer précédemment et stipulez le numéro de VLAN :

| VIC | C 1C5                                                                                           | INU                             |                                          |             |       |
|-----|-------------------------------------------------------------------------------------------------|---------------------------------|------------------------------------------|-------------|-------|
|     | Edit: OVS IntPort                                                                               |                                 |                                          |             | ×     |
| to  | Name:<br>IP address:<br>Subnet mask:<br>Gateway:<br>IPv6 address:<br>Prefix length:<br>Gateway: | vlan10 172.16.0.100 255.255.0.0 | OVS Bridge:<br>VLAN Tag:<br>OVS options: | vmbr0<br>10 | •     |
|     |                                                                                                 |                                 |                                          | ОК          | Reset |
|     |                                                                                                 |                                 |                                          |             |       |

Vous devriez ainsi avoir une configuration similaire à la mienne :

| Search         Summary         Services         Network         DNS         Time         Syslog         Task History         Firewall         Updates         Console         Ceph         Suth           Create •         Revert changes         Edit         Remove                Submet mask         Gateway <td< th=""><th colspan="11">Node 'pve2'</th></td<>                                                                                                    | Node 'pve2'                                                                                |                |        |           |                 |               |               |               |  |  |  |
|----------------------------------------------------------------------------------------------------|--------------------------------------------------------------------------------------------|----------------|--------|-----------|-----------------|---------------|---------------|---------------|--|--|--|
| Create * Reverte reverte r | Search Summary Services Network DNS Time Syslog Task History Firewall Updates Console Ceph |                |        |           |                 |               |               |               |  |  |  |
| Name TypeActiveAutostartPorts/SlavesIP addressSubnet maskGatewaybond0OVS BondYesNoeth0 eth1eth0Network DeviceYesNoeth1Network DeviceYesNovlan10OVS InPortYesYes172.16.0.100255.255.0.0vlan20OVS BridgeYesYes10.0.11255.255.05vmbr0OVS BridgeYesYesbond0 vlan10 vl192.168.1.151255.255.255.05                                                                                                    | Create - Revert changes Edit Remove                                                        |                |        |           |                 |               |               |               |  |  |  |
| bond0         OVS Bond         Yes         No         eth0 eth1           eth0         Network Device         Yes         No            eth1         Network Device         Yes         No            vlan10         OVS InPort         Yes         Yes         172.16.0.100         255.255.0.0           vlan20         OVS Bridge         Yes         10.0.0.1         255.255.255.0         192.168.1.254                                                                                                    | Name 🔺                                                                                     | Туре           | Active | Autostart | Ports/Slaves    | IP address    | Subnet mask   | Gateway       |  |  |  |
| eth0         Network Device         Yes         No           eth1         Network Device         Yes         No           vlan10         OVS IntPort         Yes         Yes         172.16.0.100         255.255.0.0           vlan20         OVS IntPort         Yes         Yes         10.0.0.1         255.255.05           vmbr0         OVS Bridge         Yes         Yes         10.0.11         255.255.255.05         192.168.1.254                                                                                                    | bond0                                                                                      | OVS Bond       | Yes    | No        | eth0 eth1       |               |               |               |  |  |  |
| eth         Network Device         Yes         No           vlan 10         OVS IntPort         Yes         Yes         172.16.0.100         255.255.0.0           vlan 20         OVS IntPort         Yes         Yes         10.0.0.1         255.255.255.0           vmbr0         OVS Bridge         Yes         Yes         bond0 vlan 10 vl         192.168.1.151         255.255.255.0         192.168.1.254                                                                                                    | eth0                                                                                       | Network Device | Yes    | No        |                 |               |               |               |  |  |  |
| Vlan 10         OVS IntPort         Yes         Yes         172.16.0.100         255.255.0.0           vlan 20         OVS IntPort         Yes         Yes         10.0.0.1         255.255.05           vmbr0         OVS Bridge         Yes         Yes         bond0 vlan 10 vl         192.168.1.151         255.255.05         192.168.1.254                                                                                                    | eth1                                                                                       | Network Device | Yes    | No        |                 |               |               |               |  |  |  |
| vlan20         OVS IntPort         Yes         Yes         10.0.0.1         255.255.255.0           vmbr0         OVS Bridge         Yes         bond0 vlan10 vl         192.168.1.151         255.255.255.0         192.168.1.254                                                                                                    | vlan 10                                                                                    | OVS IntPort    | Yes    | Yes       |                 | 172.16.0.100  | 255.255.0.0   |               |  |  |  |
| vmbr0 OVS Bridge Yes Yes bond0 vlan10 vl 192.168.1.151 255.255.255.0 192.168.1.254                                                                                                    | vlan20                                                                                     | OVS IntPort    | Yes    | Yes       |                 | 10.0.0.1      | 255.255.255.0 |               |  |  |  |
|                                                                                                    | vmbr0                                                                                      | OVS Bridge     | Yes    | Yes       | bond0 vlan10 vl | 192.168.1.151 | 255.255.255.0 | 192.168.1.254 |  |  |  |
|                                                                                                    |                                                                                            |                |        |           |                 |               |               |               |  |  |  |

Relancez votre serveur.

### 3/installation de PfSense

Lors de la création de la VM PfSense, il est nécessaire d'ajouter les 3 cartes réseaux (LAN, WAN et DMZ).

Ainsi ajoutez 3 cartes réseau connectées à l'OVS bridge créer précédemment et pour 2 d'entre elles (correspondant à LAN et DMZ) ajoutez le « TAG » du VLAN requis.

| 🖻 🔁 Datacenter          | Summary Hardware         | Options Task History Monitor Backup Snapshots Console Firewall Permissions |  |  |  |  |  |  |
|-------------------------|--------------------------|----------------------------------------------------------------------------|--|--|--|--|--|--|
| 🕀 📑 pve 1               |                          |                                                                            |  |  |  |  |  |  |
| 🖨 🖷 pve2                | Add - Remove Edit Resize | e disk Move disk Disk Inrotae CPU options Revert                           |  |  |  |  |  |  |
| 🗏 802 (ServeurOCSSABINE | 📸 Keyboard Layout        | Default                                                                    |  |  |  |  |  |  |
| 📟 807 (ServeurOCSHarel) | Memory                   | 1.49GB                                                                     |  |  |  |  |  |  |
| 904 (DNSgsb2)           | Processors               | 1 (1 sockets, 1 cores)                                                     |  |  |  |  |  |  |
| 910 (PfSenseGSB)        | Diseleur                 |                                                                            |  |  |  |  |  |  |
| 💻 911 (ServeurWebGSB)   | Display                  | Default                                                                    |  |  |  |  |  |  |
| 930 (WinClient)         | OD/DVD Drive (ide2)      | none,media=cdrom                                                           |  |  |  |  |  |  |
| 931 (WinClientDMZ)      | Hard Disk (virtio0)      | stock:910/vm-910-disk-1.qcow2,size=10G                                     |  |  |  |  |  |  |
| 📟 937 (GSBHaFTP 1)      | Network Device (net0)    | virtio=62:66:66:30:33:33,bridge=vmbr0                                      |  |  |  |  |  |  |
| 941 (GSBServeurWeb)     | Network Device (net1)    | virtio=3A:34:36:61:64:62,bridge=vmbr0,tag=10                               |  |  |  |  |  |  |
| 947 (GSBHaFTP2)         | Network Device (net2)    | virtio=66:66:39:37:64:38,bridge=vmbr0,tag=20                               |  |  |  |  |  |  |

En termes de configuration requise, je fais tourner Pfsense sur une VM disposant d'un processeur, 512 Mo de RAM et 8Go de disque, Pfsense se contente de très peu, nous le verrons plus loin.

Lors du démarrage de l'ordinateur avec le CD ou l'ISO monté, un menu de boot apparaît. Selon les besoins on peut choisir de démarrer Pfsense avec certaines options activées. Si aucune touche n'est appuyée, Pfsense bootera avec les options par défauts (choix 1) au bout de 8 secondes.

| Welcome to pfSense!<br>1. Boot pfSense [default]<br>2. Boot pfSense with ACPI disabled<br>3. Boot pfSense using USB device<br>4. Boot pfSense in Safe Mode<br>5. Boot pfSense in single user mode<br>6. Boot pfSense with verbose logging<br>7. Escape to loader prompt<br>8. Reboot | f<br>Sense |
|----------------------------------------------------------------------------------------------------|------------|
| Select option, [Enter] for default<br>or [Space] to pause timer 8 _                                                                                                    |            |

Appuyez sur « **Entrée** » pour booter avec les options par défaut.

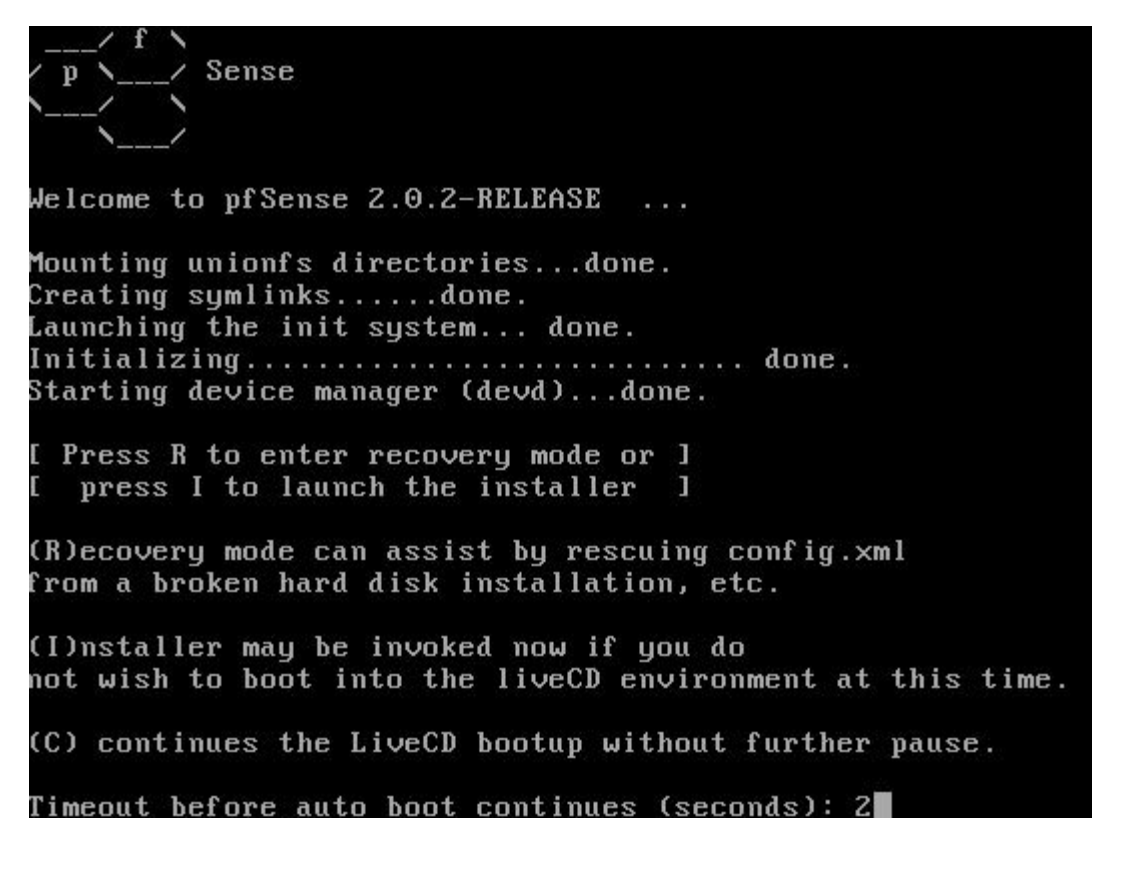

Appuyer rapidement sur la touche « I » afin de démarrer l'installation.

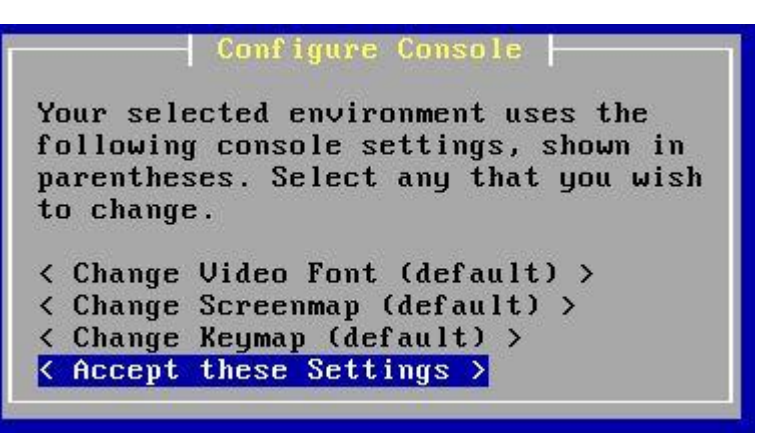

L'installation démarre, dès le premier écran nous pouvons régler différents paramètres notamment la police d'écriture et l'encodage des caractères. Ces options sont utiles pour des cas bien particuliers. Nous n'y toucherons donc pas. On sélectionne « **Accept these Settings** ».

| Choo | se one of | the f  | Collowi | ng tasi | ks to |
|------|-----------|--------|---------|---------|-------|
| peri | Urm.      |        |         |         |       |
| < Qu | ick/Easy  | Instal |         |         |       |
| < In | stall pfS | ense > | >       |         |       |
| < Re | scue conf | ig.xml |         |         |       |

On choisit « **Quick/Easy Install** » pour procéder à l'installation rapide.

Le message qui suit, nous informe que le disque dur sera formaté et toutes les données présentes dessus seront effacées. On sélectionne « **OK** » et on continue.

L'installation débute et copie les fichiers nécessaires sur le disque dur, nous devons part la suite choisir quel type de kernel nous voulons installer, étant sur un ordinateur nous choisissons le « **Standard Kernel** ».

Une fois l'installation finie, on choisit « **Reboot** » et nous redémarrons sur notre nouvelle installation.

N'oubliez pas de sortir le CD ou l'ISO de Pfsense avant de redémarrer.

## 4/configuration de base sous Pfsense

Lors du premier démarrage de Pfsense, il faut configurer les différentes interfaces (WAN, LAN, DMZ, etc.), il faut donc bien repérer vos différentes cartes réseaux afin de ne pas vous tromper dans votre configuration auquel cas vous n'aurez pas accès à l'interface web et votre pare-feu ne fonctionnera pas. Pfsense vous affiche vos différentes cartes réseaux avec leur adresse MAC, ce qui vous permettra de les différencier :

| WAN (wan) -> vtnet0            | -> v4: | 192.168.1.121/24            |
|--------------------------------|--------|-----------------------------|
| LAN (lan) -> vtnet1            | -> v4: | 172.16.0.35/16              |
| DMZ (opt1) -> vtnet2           | -> v4: | 10.0.0.10/24                |
| 0) Logout (SSH only)           |        | 9) pfTop                    |
| 1) Assign Interfaces           |        | 10) Filter Logs             |
| 2) Set interface(s) IP address | 2      | 11) Restart webConfigurator |

Ici Pfsense vous demande si vous souhaitez configurer les VLANs Entrez « n » pour « no » car les Vlans sont déjà attribuées.

Puis attribuer les carte réseau « taggées » aux VLANs aux interfaces (WAN, LAN et OPT1 deviendra notre DMZ) et donnez-leurs L'IP correspondant à votre configuration.

## 5/accès à l'interface web

De base Pfsense bloque tout ce qui n'est pas autorisé ainsi l'accès à l'interface de configuration WEB est bloquer via le WAN pour désactiver temporairement le Pare-Feu suivez les étapes suivantes :

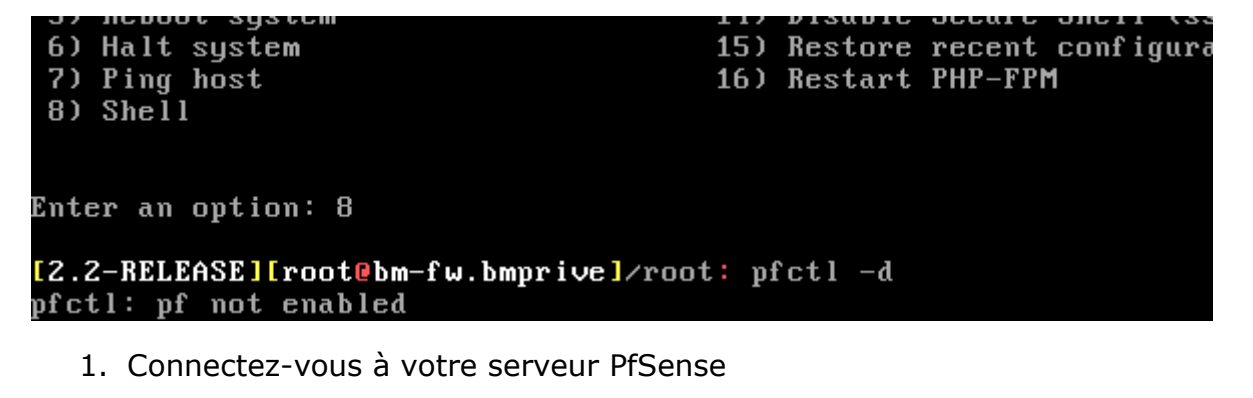

- 2. Faire le choix "8) Shell"
- Saisir : pfctl -d (d=disable, le tiret en qwerty est sur la touche")" en azerty)
- 4. Faire ENTREE
- 5. Le message suivant apparaît : "pfctl: pf not enabled"
- 6. Entrez l'une des IP dans votre navigateur web pour accéder à l'interface elles sont affichées en haut de l'écran.

**Attention** : PF sera réactivé automatiquement si vous validez un formulaire dans l'interface web, à n'importe quel endroit. Enfin, pour réactiver PF à la main : pfctl -e (pour enable), sinon faites un reboot.

#### Modification des interfaces :

Il vous sera également peut-être nécessaire de configurer vos interfaces, Pour cela cliquez sur Interfaces → « nom de votre interface », OPT1 Pourras ainsi être renommer en DMZ et recevoir une IP.

| eneral configuration       |                                                                                                    |
|----------------------------|----------------------------------------------------------------------------------------------------|
| Enable                     | ✓ Enable Interface                                                                                                    |
| Description                | MZ                                                                                                    |
|                            | Enter a description (name) for the interface here.                                                                                                    |
| IPv4 Configuration<br>Type | Static IPv4 🧹                                                                                                    |
| IPv6 Configuration<br>Type | None V                                                                                                    |
| MAC address                | This field can be used to modify ("spoof") the MAC address of this interface<br>Enter a MAC address in the following format: xxxxxxxxxxxxxxxxxxxxxxxxxxxxxxxxxxxx                                                                                                    |
| MTU                        | If you leave this field blank, the adapter's default MTU will be used. This is typically 1500 bytes but can vary in some circumstances.                                                                                                    |
| MSS                        | N<br>If you enter a value in this field, then MSS clamping for TCP connections to the value entered above minus 40 (TCP/IP<br>header size) will be in effect.                                                                                                    |
| Speed and duplex           | Advanced - Show advanced option                                                                                                    |
|                            |                                                                                                    |
| tatic IPv4 configuration   | n                                                                                                    |
| Pv4 address                | <u>\</u> 10.0.0.10 / 24 ↓                                                                                                    |
| IPv4 Upstream Gateway      | None or add a new one.<br>If this interface is an internet connection, select an existing Gateway from the list or add a new one using the link above.<br>On local LANs the upstream gateway should be "none".                                                                                                    |
| Private networks           |                                                                                                    |
|                            | Block private networks<br>When set, this option blocks traffic from IP addresses that are reserved for private networks as per RFC 1918 (10/8,<br>172.16/12, 192.168/16) as well as loopback addresses (127/8). You should generally leave this option turned on, unless<br>your WAN network lies in such a private address space, too. |
|                            | Block bogon networks When set, this option blocks traffic from IP addresses that are reserved (but not RFC 1918) or not vet assigned by                                                                                                    |

## 6/ Différentes règles nécessaires à notre configuration :

Voici les règles que j'ai configuré pour chaque interface de mon Pare-Feu, permettant la mise en place de la configuration (WAN/LAN/DMZ) :

Il est bon de noté que les règles sont lues de haut en bas et que la première règle lue à la priorité.

Pour le WAN :

Floating WAN LAN DMZ

|   | ID | Proto       | Source  | Port | Destination | Port | Gateway | Queue | Schedule | Description                                   |  |
|---|----|-------------|---------|------|-------------|------|---------|-------|----------|-----------------------------------------------|--|
| 8 |    | IPv4 *      | *       | *    | LAN net     | *    | *       | none  |          | interdit l'acces depuis<br>le Wan vers le LAN |  |
| ۵ |    | IPv4+6<br>* | WAN net | *    | *           | *    | *       | none  |          | Autorise le Wan a<br>toute les regles         |  |

#### Pour le LAN :

| F | loatii | ng 🗌 | WAN | LAN       | DMZ     |      |             |           |         |       |          |                                  |    |
|---|--------|------|-----|-----------|---------|------|-------------|-----------|---------|-------|----------|----------------------------------|----|
|   |        |      | ID  | Proto     | Source  | Port | Destination | Port      | Gateway | Queue | Schedule | Description                      | Re |
|   |        | ٥    |     | *         | *       | *    | LAN Address | 443<br>80 | *       | *     |          | Anti-Lockout Rule                | 26 |
|   |        | ٥    |     | IPv4<br>* | LAN net | *    | *           | *         | *       | none  |          | Default allow LAN to<br>any rule |    |

#### Pour la DMZ :

| Floating WAN LAN DMZ |    |           |         |      |             |      |         |       |          |                                                    |     |
|----------------------|----|-----------|---------|------|-------------|------|---------|-------|----------|----------------------------------------------------|-----|
|                      | ID | Proto     | Source  | Port | Destination | Port | Gateway | Queue | Schedule | Description                                        | R   |
|                      | Γ  | IPv4<br>* | DMZ net | *    | ! LAN net   | *    | *       | none  |          | autorise LAN vers<br>DMZ, interdit DMZ<br>vers LAN |     |
|                      |    |           |         |      |             |      |         |       |          |                                                    | 679 |

*Ne pas oublier pour chaque VM que vous voulez manager avec Pfsense d'ajouter le bon Bridge avec le bon TAG de Vlan et d'ajouter l'IP de l'interface du pare-feu correspondant en Passerelle* 

## 7/ Problème de Checksum dû aux pilotes Virtio :

Les pilotes Virtio entraine un souci de checksum (vérification d'intégrité des données) au niveau de la carte réseau, ainsi il est nécessaire à chaque démarrage de PfSense de prendre soins de rentrer la commande suivante (dans le Shell de pfsense) pour chaque interface de sorte à avoir des performances de trafique correctes :

ifconfig vtnet0 -rxcsum

ifconfig vtnet1 -rxcsum

ifconfig vtnet2 -rxcsum